## **4G:PLM Management Studio**

## A/ System Requirement:

- 1. Window 7, Window 10 and Window Server 2008 or later.
- 2. Visual C++ Redistributable for Visual Studio 2015 or later.
- **3.** Microsoft .NET Framework 4.5 or later.
- 4. Microsoft<sup>®</sup> SQL Server<sup>®</sup> 2008 R2 SP2 Express Edition or later.

## B/ Microsoft® SQL Server® 2008 R2 SP2:

Must be installed prior to install 4G:PLM Management Studio. MS SQL Database instance should be setup in Mix mode (SQL Server authentication and Window authentication) with user name and password

| Specify Database Engine authentication sec                                                                                                    | conty mode, administrators and data directories.                            |  |
|----------------------------------------------------------------------------------------------------|-----------------------------------------------------------------------------|--|
| Setup Support Rules                                                                                                    | Account Provisioning Data Directories FILESTREAM                            |  |
| Installation Type<br>License Terms<br>Feature Selection<br>Installation Rules<br>Instance Configuration<br>Disk Space Requirements<br>Server Configuration | Specify the authentication mode and administrators for the Database Engine. |  |
|                                                                                                    | Authentication Mode                                                         |  |
|                                                                                                    | © <u>W</u> indows authentication mode                                       |  |
|                                                                                                    | Mixed Mode (SQL Server authentication and Windows authentication)           |  |
|                                                                                                    | Specify the password for the SQL Server system administrator (sa) account.  |  |
| Database Engine Configuration                                                                                                    | Enter password:                                                             |  |
| Reporting Services Configuration<br>Error Reporting                                                                                                    | Confirm password:                                                           |  |
|                                                                                                    |                                                                             |  |
| nstallation Configuration Rules                                                                                                    | Specity SQL Server administrators                                           |  |
| nstallation Progress                                                                                                    | SQL Server                                                                  |  |
| Complete                                                                                                    | Add <u>C</u> urrent User <u>A</u> dd <u>R</u> emove                         |  |

Figure 1

**C/ Install:** Run "4gplmMgStInstaller.exe" with "Run as administrator" mode. Then follow intruction

## D/ How to Use:

| olic Streate New S | ite Ctrl+N                                                                                                    |                                                                                      | 4G·PLM  |
|--------------------|----------------------------------------------------------------------------------------------------|--------------------------------------------------------------------------------------|---------|
| All 💫 Refresh      | Ctrl+S Request License ID                                                                                                    | Ctrl+Alt+R<br>Ctrl+Alt+I                                                             | 40.1 EW |
| xTestCreate        | Site Name<br>Physical Path<br>Site State<br>Site State<br>Renew License<br>Update Site License<br>View License<br>View License | Ctrl+Alt+W Site ID<br>Ctrl+Alt+S Binding Port<br>Ctrl+Alt+V Site Start Automatically |         |
|                    | Appilcation Pool Information<br>Application Pool                                                                               | Managed pipe line mode                                                               |         |
|                    | .NET Framework version                                                                                                    | Application Pool Status                                                              |         |
|                    | Connection Information                                                                                                    | License Information                                                                  |         |
|                    | Connection Time-out (seconds)                                                                                                  | Feature                                                                              |         |
|                    | Maximum Bandwidth (Bytes/second)                                                                                               | User Name                                                                            |         |
|                    | Maximum Concurrent Conections                                                                                                  | Organization                                                                         |         |
|                    | Enabled Protocols                                                                                                    | Expiration Date                                                                      |         |
|                    | Fails Request Directory                                                                                                    | Maximum Active User                                                                  |         |
|                    | Fails Request Enable                                                                                                    | MAC Addess                                                                           |         |
|                    | Max Number of Trace File                                                                                                    |                                                                                      |         |
|                    |                                                                                                    |                                                                                      |         |

 At the first time, 4G:PLM Management Studio will require the login information to access to database which was created in B including SQL Server Name, SQL User Name and SQL Password. Also, an Administrator account have to create in order to run 4G:PLM Management Studio.

| 🚯 Setup Database Info       | X                                          |  |
|-----------------------------|--------------------------------------------|--|
| Setup 4G:PLM Database       |                                            |  |
| MS SQL Database Information |                                            |  |
| SQL Server Name             | HATRUCDINH\SOLIDPARTNERS •                 |  |
| MS SQL User Name            |                                            |  |
| MS SQL Password             |                                            |  |
| Create 4G:PLM Admin Account |                                            |  |
| User Name                   |                                            |  |
| User Password               |                                            |  |
| Confirm Password            |                                            |  |
| 🖌 ок                        | Nefresh Close                              |  |
| 4G:PLM Management Studio    | - Copyright © 2015-2018 SolidPartners, Inc |  |

Figure 2

2. There are 4 types of license: Trial license, Standard license, Professional license and Enterprise license (Figure 3 below). By default, 4G:PLM Management Studio will run with Trial license. Trial license has some limitation such as no update and/or support, maixmum number of ECO is 50 ...

|   | License Type | Number Of Sites | Number Of Users |
|---|--------------|-----------------|-----------------|
| 1 | Trial        | 1               | 4               |
| 2 | Standard     | 2               | 15              |
| 3 | Professional | 3               | 35              |
| 4 | Enterprise   | Unlimited       | Unlimited       |

Figure 3

Site in here, is IIS site which will be used to work with 4G:PLM client. It is not necessary to install and/or create IIS site, 4G:PLM Management Studio will automatically install IIS (if it is not installed yet) and create site base on customer's request.

| Create New 4G:PLM Site Co      | opyright © 2015-2018 SolidPartners, I    |  |
|--------------------------------|------------------------------------------|--|
| Create new 4G:PLM site         |                                          |  |
| * All red fields are required. |                                          |  |
| Site Name                      |                                          |  |
| Binding Port                   |                                          |  |
| Maximum Active User            |                                          |  |
| Expiration Date                |                                          |  |
| Contact Person                 |                                          |  |
| Contact Phone Number           |                                          |  |
| Contact Email                  |                                          |  |
|                                |                                          |  |
|                                | Refresh Close                            |  |
| 4G:PLM Management Studio - C   | opyright © 2015-2018 SolidPartners, Inc. |  |

Figure 4

 To change license, it requires to order License ID from SolidPartners Inc. It can be done with "*Request License ID*". All information is required. After request is approved, License ID will send via email address provided by customer.

| 9 4G:PLM Request License ID - Cop | yright © 2015-2018 SolidPartners, Inc. All rights reserved. |  |
|-----------------------------------|-------------------------------------------------------------|--|
|                                   | Request License ID                                          |  |
| * All fields are required.        |                                                             |  |
| Organization                      |                                                             |  |
| Contact Person                    |                                                             |  |
| Contact Phone Number              |                                                             |  |
| Contact Email                     |                                                             |  |
| License Type                      | Standard License [5 Site(s) and 15 User(s)]                 |  |
| License Period                    | 3 Month 🔹                                                   |  |
| Maximum Site                      |                                                             |  |
| Maximum Active User               |                                                             |  |
|                                   |                                                             |  |
| OK Refresh Close                  |                                                             |  |
| 4G:PLM Management Studio - Cop    | yright © 2015-2018 SolidPartners, Inc. All rights reserved. |  |

Figure 5

4. When receive License ID, customer can be update license from Trial license, by using "Install License". If there is any site was created with Trial license, it can be updated if option "Update all Site(s) License after install" is checked.

**Note:** "License ID" must be installed on the same machine which is used to make request. Installing license will be fail on another machine.

| 4G:PLM Update Install License - Copyright © 2015-2018 SolidPartne |  |  |
|-------------------------------------------------------------------|--|--|
| Install License                                                   |  |  |
| License ID                                                        |  |  |
| Update all Site(s) License after install                          |  |  |
| OK Cancel                                                         |  |  |

Figure 6

5. License can be renewed in 7 days prior to expiry date. If license was expired, then customer must request new "License ID" and install it again. To avoid this problem, customer should use renew option. All sites license can be updated automatically if "Update expiry date of all Site(s) License after renew" option is checked.

| 9 4G:PLM Renew License - Copyrigh                             | nt © 2015-2018 SolidPartners, Inc. All rights reserved.    |  |
|---------------------------------------------------------------|------------------------------------------------------------|--|
| Renew License                                                 |                                                            |  |
| * All fields are required. (Please make any change if needed) |                                                            |  |
| Organization                                                  |                                                            |  |
| Contact Person                                                |                                                            |  |
| Contact Phone Number                                          |                                                            |  |
| Contact Email                                                 |                                                            |  |
| License Type                                                  | Standard License [5 Site(s) and 15 User(s)]                |  |
| License Period                                                | 3 Month                                                    |  |
| Maximum Site                                                  | 5                                                          |  |
| Maximum Active User                                           | 15                                                         |  |
| Update expiry date of all Site(s) License after renew         |                                                            |  |
| OK Refresh Close                                              |                                                            |  |
| 4G:PLM Management Studio - Copy                               | right © 2015-2018 SolidPartners, Inc. All rights reserved. |  |

Figure 7

**6.** "Update Site License" can be use to create a Site with specific expiry date that is different with main license, set number of user ....

| 4G:PLM Update License - Copyright © 2015-2018 SolidPartners, Inc |                                                                      |  |  |
|------------------------------------------------------------------|----------------------------------------------------------------------|--|--|
| Update Site License                                              |                                                                      |  |  |
| Site                                                             | xSolid 🗸                                                             |  |  |
| Feature                                                          |                                                                      |  |  |
| User Name                                                        |                                                                      |  |  |
| Organization                                                     |                                                                      |  |  |
| Expiration Date                                                  | 2019-12-31                                                           |  |  |
| Maximum Active User                                              | 100                                                                  |  |  |
| MAC Addess                                                       | 00-24-1D-17-3E-58                                                    |  |  |
| Save                                                             | Refresh Close                                                        |  |  |
| 4G:PLM Management Studio -                                       | 4G:PLM Management Studio - Copyright © 2015-2018 SolidPartners, Inc. |  |  |
| Figure 8                                                         |                                                                      |  |  |

- **7.** All question and/or concern please contact SolidPartners' Customer Support:
  - a. By email: <a href="mailto:support@solidpartners.com">solidpartners.com</a>
  - **b. By phone**: 1-800-605-3831